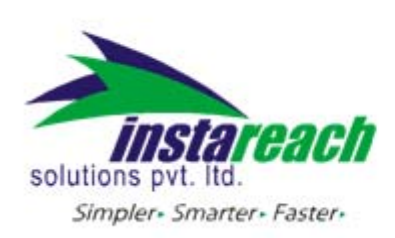

## Instructions to use InstaReach Excel Application:

- 1. After you install InstaReach excel plugin, open an existing Microsoft Excel® file.
- 2. If there is a firewall in your corporate network then, contact your network administrator.

| e 👍                                | Proxy Settings 🗽 Fill Mobile Numbers 👪 Interactive Demo 🥊    |  |
|------------------------------------|--------------------------------------------------------------|--|
|                                    | 🥵 Proxy Settings                                             |  |
| 5 indi<br>3 Indi<br>1 US.<br>1 Sid | Proxy Type :       Proxy config from registry         Host : |  |
|                                    | <u>O</u> k <u>C</u> ancel                                    |  |

3. Click on sms.instareach.com in the excel menu bar and click on login

| <b>1</b>                                   | Kicrosoft Excel - New Microsoft Excel Worksheet                        |              |              |              |                 |      |  |                      |     |  |  |  |
|--------------------------------------------|------------------------------------------------------------------------|--------------|--------------|--------------|-----------------|------|--|----------------------|-----|--|--|--|
| 1                                          | Eile Edit View Insert Format Tools Data Window Help sms.instareach.com |              |              |              |                 |      |  |                      |     |  |  |  |
| 🗄 🗋 🚔 🛃 🎒 鑬 隆 τ 🚀 🔊 τ Σ τ 🤰 🛍 100% 🛛 Login |                                                                        |              |              |              |                 |      |  |                      |     |  |  |  |
| Send SMS                                   |                                                                        |              |              |              |                 |      |  |                      |     |  |  |  |
| : 8                                        | Send 9                                                                 | SMS 🗐 Delive | Settinas     |              | Delivery Report | tive |  |                      |     |  |  |  |
|                                            | C6                                                                     |              | fx           |              |                 |      |  | Get Credits Balance  |     |  |  |  |
|                                            | A B C D E                                                              |              |              |              |                 |      |  | Get Mode Submissions |     |  |  |  |
| 1                                          | Title                                                                  | First name   | Last name    | Cell number  |                 | Α    |  | Scheduler            | int |  |  |  |
| 2                                          | Dr Mary                                                                |              | Evo          | 919559510375 | india           | n    |  | Fill Mobile Numbers  | 500 |  |  |  |
| 3                                          | Mr.                                                                    | Omer         | Ahmed        | 919823456789 | India           |      |  | Proxy Settings       | 990 |  |  |  |
| 2                                          | Dr.<br>Mr.                                                             | Mary<br>Omer | Eve<br>Ahmed | 919559512345 | India<br>India  |      |  | Proxy Settings       |     |  |  |  |

4. Type in your user name and password in the login screen.

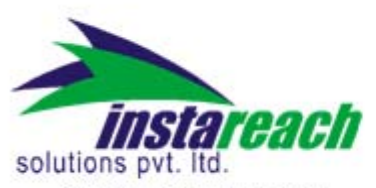

Simpler - Smarter - Faster -

| ] |        | a 👌 😂       | 🕰   🛅 ▼ 🗇   🤊 ▼   Σ 👻 ≩↓   🛄 100%                 |
|---|--------|-------------|---------------------------------------------------|
| Þ | Send S | iMS 🗐 Deliv | ery Report 🛛 😵 Get Credits Balance 👍 Proxy Settir |
|   | C6     | -           |                                                   |
|   | A      | В           | 🥵 Login 🛛 🔀                                       |
|   | Title  | First nam   | -Login                                            |
|   | Dr.    | Mary        | User Name : InstaReach                            |
|   | Mr.    | Omer        |                                                   |
|   | Mrs.   | Geeta       | Password : xxxxxxxxxxxxxxxxxxxxxxxxxxxxxxxxxxx    |
|   | Mr.    | David       |                                                   |
|   |        |             |                                                   |
| _ |        |             | Login Cancel                                      |
|   |        |             |                                                   |

5. Click on Send SMS

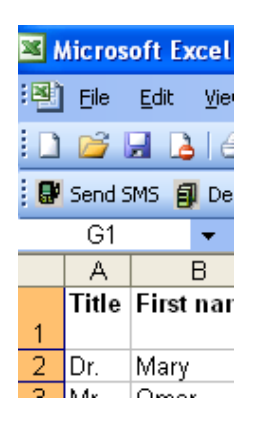

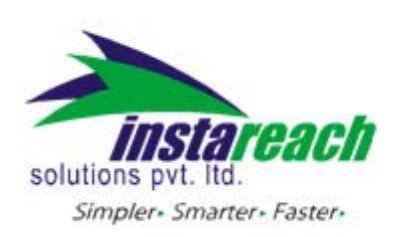

6. As shown in the image below, click on "add column to text" button to select information from the required columns. This way you will be sending a personalized message to each name and number in the excel sheet.

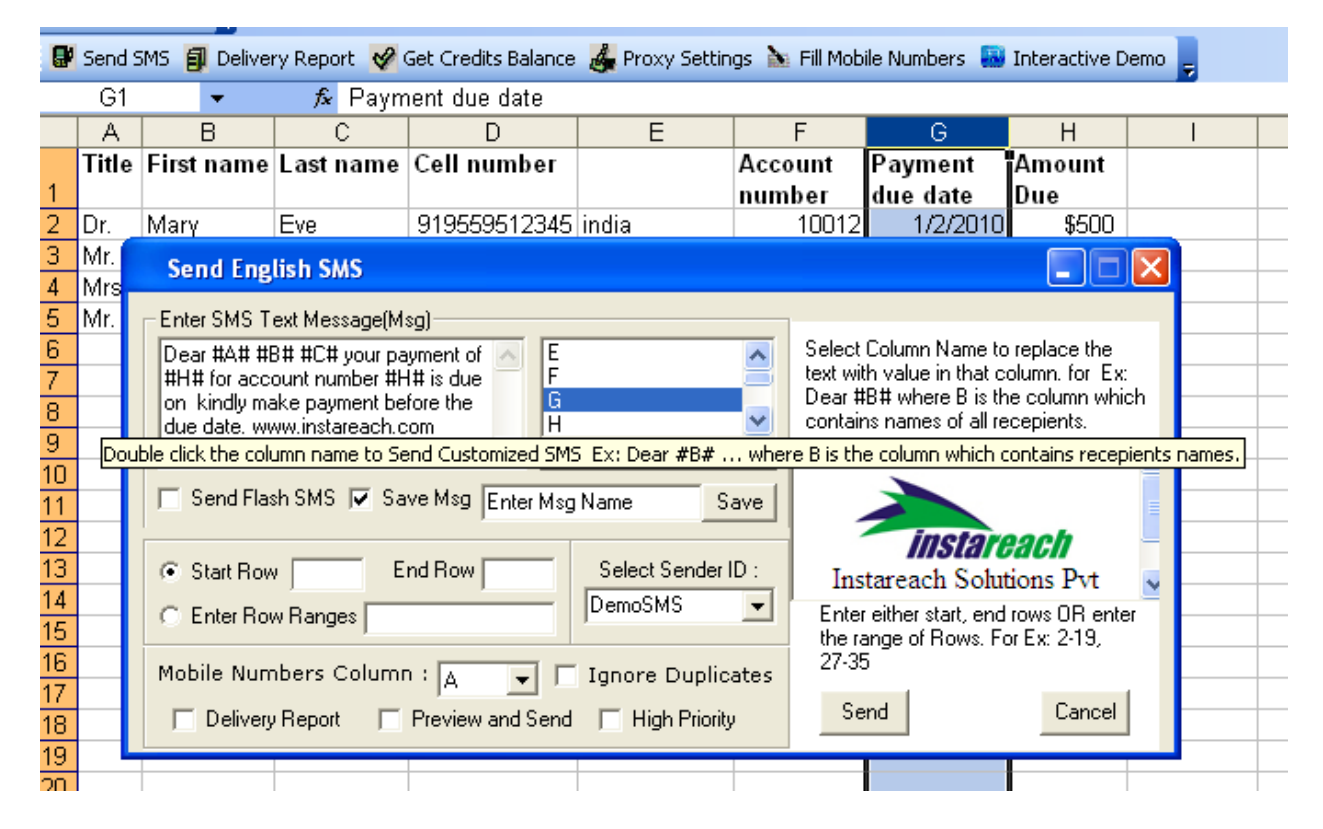

7. Select the start row and the end row or a row range as explained below the send button. Select the options you would like, for example delivery report, preview and send high priority, ignore duplicates, select sender ID. You can even send as flash message or select from message templates.

|    | A     |       | D            | U                                 |                                                                                                    |               | F           | 6              |                                   |                       |
|----|-------|-------|--------------|-----------------------------------|----------------------------------------------------------------------------------------------------|---------------|-------------|----------------|-----------------------------------|-----------------------|
|    | Title | First | name         | Last name                         | Cell number                                                                                                    |               | Account     | Payment        | Amount                            |                       |
| 1  |       |       |              |                                   |                                                                                                    |               | -           | 1              | 1-                                |                       |
| 2  | Dr.   | Mary  | Ser          | rd English Si                     | MS                                                                                                    |               |             |                |                                   |                       |
| 3  | Mr.   | Ome   | Enter        | CHC Task Mar                      |                                                                                                    |               |             |                |                                   |                       |
| 4  | Mrs.  | Gee   | Enter        | ISMS Lext Mes                     | sage(msg)                                                                                                    |               |             | Calaat Calum   | n Mana ta canl                    | and the               |
| 5  | Mr.   | Davi  | Dear<br>#### | r #A# #B# #C#<br>: for account nu | your payment of both the second second second second second second second second second second second second se | ≙ È           | ^           | text with valu | n Name to repi<br>e in that colum | ace the<br>n. for Ex: |
| 6  |       |       | on k         | kindly make pay                   | ment before the                                                                                                 | G             |             | Dear #B# wh    | iere B is the co                  | lumn which            |
| 7  |       |       | due          | date, www.insta                   | areach.com                                                                                                    | H             | <u> </u>    | contains nam   | es of all recept                  | ents.                 |
| 8  |       |       |              |                                   | 1                                                                                                    | Add Colum     | in To Text  |                |                                   | <u>~</u>              |
| 9  |       |       | 🗆 🗆 S        | end Flash SMS                     | Save Msg F                                                                                                    | nter Msg Name | Save        |                |                                   |                       |
| 10 |       |       |              |                                   | - 1-                                                                                                    |               |             |                |                                   |                       |
| 11 |       |       | 0.0          | tart Baux                         | End Bow                                                                                                    | Select        | Sender ID - |                | nstarcac                          |                       |
| 12 |       |       |              | tait how j2                       | Lind How [4                                                                                                    | Jelect        | Jenderid .  | Instarea       | ch Solutions                      | s Pvt 💊               |
| 13 |       |       | 0 E          | nter Row Rang                     | es                                                                                                    | linstanc      | · ·         | Enter either   | start, end rows                   | OR enter              |
| 14 |       |       |              |                                   |                                                                                                    |               |             | 27-35          | I HOWS. FOILEX                    | : 2-19,               |
| 15 |       |       | Mobi         | le Numbers (                      | Column : A                                                                                                    | ✓ Ignore      | Duplicates  | 2.00           |                                   |                       |
| 16 |       |       | <b>v</b>     | Delivery Repor                    | t 🔽 Preview ar                                                                                                  | nd Send 🔽 Hig | h Priority  | Send           |                                   | Cancel                |
| 17 |       |       |              |                                   |                                                                                                    |               |             |                | -                                 |                       |
| 40 |       |       |              |                                   |                                                                                                    |               |             |                |                                   |                       |

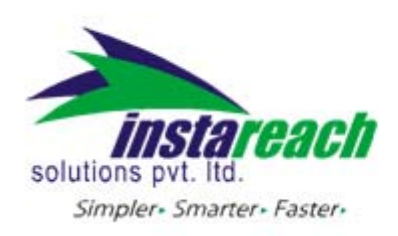

- 8. Click on 'send' to send the message.
- 9. Once the messages have been sent, click on delivery report in the excel spreadsheet to confirm the success of messages sent. Give a name to the report in the Sheet name box as shown below. Once the report has been downloaded, it will open in a new sheet named Campaign July 15 with the same spreadsheet.

| 9  | Send S                                  | 5MS 🗐 Deliver | ry Re | port 🔗 🤇  | Set Credits Balan | ce 👍 Pro:   | xy Settin | gs 🚵 Fill I | Mobile | Numbers |            | Interactive D                    | emo 🥃                    |
|----|-----------------------------------------|---------------|-------|-----------|-------------------|-------------|-----------|-------------|--------|---------|------------|----------------------------------|--------------------------|
|    | G20   G20  G20  G20  G20  G20  G20  G20 |               |       |           |                   |             |           |             |        |         |            |                                  |                          |
|    | Α                                       | в —           |       | С         | D                 | E           | -         | F           |        | G       |            | Н                                |                          |
|    | Title                                   | First name    | Las   | Deliv     | ver Reports       |             |           |             |        |         |            |                                  |                          |
| 2  | Dr.                                     | Mary          | Eve   | -Enter De | etails            |             |           |             |        |         | _          |                                  |                          |
| }  | Mr.                                     | Omer          | Ahr   | Sheet N   | ame : [           | Campaign Ju | Jv 15     |             |        |         | En         | ter name of th                   | e new sheet              |
| ŀ  | Mrs.                                    | Geeta         | Rac   | From Dia  | to i              |             |           |             | Land.  |         | del        | livery report to                 | ,                        |
| 5  | Mr.                                     | David         | Aro   | FIUITDa   | ·e · [            | 15 💌        | July      | -           | 201    |         |            |                                  |                          |
| ì  |                                         |               |       | To Date   | : -               | 15 🔽        | July      | -           | 201    | 0 💌     | En         | ter the dates t                  | petween                  |
| _  |                                         |               |       |           |                   |             |           |             |        |         | wh         | ich you want l                   | the delivery             |
| }  |                                         |               |       |           |                   |             |           |             |        |         | rep<br>dar | orts, for report<br>uselect same | ton a single<br>From and |
| 1  |                                         |               |       |           |                   |             |           |             |        |         | to         | y, select same<br>dates          | , riomana                |
| U. |                                         |               |       |           |                   | iet         | Ua        | ncel        |        |         |            |                                  |                          |
| 1  |                                         |               |       |           |                   |             |           |             |        |         |            |                                  |                          |

10. The following deliver report shows the messages that were delivered and numbers that had opted out by registering with DND.

|          | Send SMS 🗿 Delive | ry Report 🛭 🔗 Get | Credits Balance 👍 Proxy Sett | ings ` Fill Mobile Numbers 👪 I | interactive Demo 💂 |
|----------|-------------------|-------------------|------------------------------|--------------------------------|--------------------|
|          | A1 🔻              | 🗾 🎜 Mobile N      | lumber                       |                                |                    |
|          | A                 | В                 | С                            | D                              | E                  |
| 1        | Mobile Number     | Status            | Job Done Date & Time         | Message                        | Cost Per SMS       |
| 2        | 900212345678      | Delivered         | 7/15/2010 17:48              | Hi sample msg fr               | 0                  |
| 3        | 919240986234      | Message Sent      | 7/15/2010 17:48              | Hi sample msg fr               | 1                  |
| 4        | 938269626790      | Opted Out         | 7/15/2010 17:48              | Hi sample msg fr               | 1                  |
| 5        | 957298267346      | Message Sent      | 7/15/2010 16:45              | Dear Mr. David Aron your pa    | 1                  |
| 6        | 976326907902      | Message Sent      | 7/15/2010 12:59              | hi Mrs. Mary Aron your acco    | 6                  |
| 7        | 995355548458      | Message Sent      | 7/15/2010 12:55              | hi Mrs. Mary Aron your acco    | 3                  |
| 8        | 114384189014      | Message Sent      | 7/15/2010 17:49              | hi plz check the site          | 1                  |
| 9        | 133412829570      | Message Sent      | 7/15/2010 17:48              | Hi sample msg from InstaRe     | 1                  |
| 10       | 152441470126      | Message Sent      | 7/15/2010 17:48              | Hi sample msg from InstaRe     | 1                  |
| 11       | 171470110682      | Opted Out         | 7/15/2010 17:48              | Hi sample msg from InstaRe     | 1                  |
| 12       | 109904987523      | Delivered         | 7/15/2010 17:47              | Hi sample msq from InstaRe     | 0                  |
| <b>H</b> | 🕞 🕨 🛝 Campaign    | n July 15 / Shee  | et2 / Sheet3 /               | <                              |                    |